# SCSI TOOLBOX, LLC New Features in STB Suite version 8.1

# **Table of Contents**

| Bu  | g Fix               | es and Enhancements                                                                                                    | 3  |
|-----|---------------------|----------------------------------------------------------------------------------------------------|----|
|     | 1. Ne               | ew Aladdin SRM                                                                                                    | 3  |
|     | 2. Al               | addin Admin Control Center (ACC)                                                                                                    | 3  |
|     | 3. Ca               | alls to Aladdin HASP unlinked in DTB                                                                                                    | 3  |
| 4   | 4. Ne               | ew Device Discovery process                                                                                                    | 3  |
| ļ   | 5. DI               | MM Seek commands                                                                                                    | 4  |
| STI | 3 ("C               | Driginal Mode" ) new features                                                                                                    | 4  |
|     | 1.                  | New SATA Commands                                                                                                    | 4  |
|     | 2.                  | SATA SMART Self-Test Logs                                                                                                    | 5  |
|     | 3.                  | SATA Features Display and Change                                                                                                    | 6  |
|     | You<br>FEAT<br>save | can change any FEATURE setting by clicking on the setting you desire. When you do this the<br>FURE color will change to RED indicating that you have modified the setting but have not yet<br>d the change | 7  |
| 4   | 4.                  | New SATA Tests                                                                                                    | 8  |
| ļ   | 5.                  | Execute SMART Self-Test                                                                                                    | 8  |
| (   | 6.                  | SATA Drive Confidence Test #1 (Quick QC Test)                                                                                                    | 13 |
| -   | 7.                  | SATA Drive Confidence Test #2                                                                                                    | 16 |
| 8   | 8.                  | SATA Command Sequencer                                                                                                    | 18 |
| 9   | 9.                  | SATA Firmware Download                                                                                                    | 28 |
|     | 10 –                | Lock Boot Drive Option                                                                                                    | 29 |
| ΒA  | Min                 | ew Features                                                                                                    | 30 |
|     | Save                | BAM capture data to a Spreadsheet file                                                                                                    | 30 |
| DN  | 1M (                | Disk Manufacturing Module) New Features & Tests                                                                                                    | 32 |
|     | 1.                  | SATA-specific test steps                                                                                                    | 32 |
|     | 2.                  | SATA SMART test type                                                                                                    | 33 |
|     | 3.                  | SATA Info Test type                                                                                                    | 35 |

# **Bug Fixes and Enhancements**

**1. New Aladdin SRM** package greatly simplifies the install process. Now only one Aladdin driver is needed for all operating systems and environments (networked, remoted, etc)

**2. Aladdin Admin Control Center (ACC)** gives simple view of key status and gives one point to configure network settings, free stuck licenses, etc.

Simply use your internet browser and point to <u>http://localhost:1947</u> to see all STB Keys on your system(s), including networked keys. Here is an example showing a network key on a license server:

| HASE                        | HASP License Manager<br>Admin Control Center |              |                   |        |                             |              |          |          |             |              |            |                  |          |
|-----------------------------|----------------------------------------------|--------------|-------------------|--------|-----------------------------|--------------|----------|----------|-------------|--------------|------------|------------------|----------|
|                             |                                              |              |                   |        | HASP Ke                     | eys availabl | le on HA | M        |             |              |            |                  |          |
| Administration              |                                              |              |                   |        |                             |              |          |          |             |              |            |                  |          |
| Options                     | #                                            | Location     | Vendo             | r HAS  | P Key ID                    | Key Type     |          |          | Version     | Sessions     | Actions    |                  |          |
| HASP Keys                   | 1                                            | Local        | 74276             |        |                             | HASP SL      |          | <b>—</b> | 2 1.40      | -            | Features S | essions          |          |
| Products                    | 2                                            | <u>HP-64</u> | 74276             |        |                             | HASP HL Ne   | tTime 10 |          | 3.21        | -            | Browse     | Net Features     |          |
| Features                    |                                              |              |                   |        |                             |              |          |          |             |              |            | Display the feat | ures     |
| Sessions                    |                                              |              |                   | Net Fe | atures of HASP <sup>•</sup> | 1646500067   | (Vendo   | or: 7427 | '6) at HP-6 | 64           |            |                  | <b>_</b> |
| Update/Attach               |                                              |              |                   |        |                             |              |          |          |             |              |            |                  | _        |
|                             | #                                            | Feature I    | D Lo              | cation | Access                      | Counting     | Logins   | Limit    | Detached    | Restrictions | Session    | s Actions        | ιT       |
| Access Log<br>Configuration | 1                                            | 0            | A H               | P-64   | Loc Net Display             | Station      | -        | 10       | -           | Perpetual    |            | - Browse         | 1        |
| Diagnostics                 | 2                                            | 1            | А н               | P-64   | Loc Net Display             | Station      | -        | 4        | -           | Perpetual    |            | - Browse         | 1        |
| Help                        | 3                                            | 2            | A H               | P-64   | Loc Net Display             | Station      | -        | 4        | -           | Perpetual    |            | - Browse         | 1        |
| About                       | 4                                            | 3            | <u>₿</u> <u>⊞</u> | P-64   | Loc Net Display             | Station      | -        | 4        | -           | Perpetual    |            | - Browse         | 1        |
|                             | 5                                            | 4            | в н               | P-64   | Loc Net Display             | Station      | -        | 4        | -           | Perpetual    |            | - Browse         | 1        |
|                             |                                              | 1            |                   |        |                             |              |          |          |             |              |            |                  | 1        |
|                             |                                              |              |                   |        |                             |              |          |          |             |              |            |                  |          |
|                             |                                              |              |                   |        |                             |              |          |          |             |              |            | <u>Help</u>      | Тор      |
|                             |                                              |              |                   |        |                             |              |          |          |             |              |            |                  |          |
|                             |                                              |              |                   |        |                             |              |          |          |             |              |            |                  |          |
|                             |                                              |              |                   |        |                             |              |          |          |             |              |            |                  |          |
|                             |                                              |              |                   |        |                             |              |          |          |             |              |            |                  |          |
|                             |                                              |              |                   |        |                             |              |          |          |             |              |            |                  |          |

You can see the number of allowed sessions and attached sessions, etc.

#### 3. Calls to Aladdin HASP unlinked in DTB

This allows your DTB applications to run without a HASP key connected as long as no DTB functions are called.

#### 4. New Device Discovery process

Achieves higher accuracy and correlation between Windows Device Manager, STB, DMM, BAM, and DTB device names and views.

## **5. DMM Seek commands**

The SEEK commands have been replaced with Single-Block READ commands to allow SEEK tests to be run on SATA drives.

# STB ("Original Mode" ) new features

# **1. New SATA Commands**

| SCSI Toolbox32                                                                                                    | 10                                                                   |                                                                                                    |                                 |
|----------------------------------------------------------------------------------------------------|----------------------------------------------------------------------|----------------------------------------------------------------------------------------------------|---------------------------------|
| <u>File A</u> dapter <u>Options</u> <u>Disk</u> <u>T</u> ape <u>J</u> ukebox                                                                                                    | ATA/SATA SAF-TE / SEP A                                              | $\operatorname{Adv}_{\operatorname{anced}}$ Tests Bus Resets Bus Analyzer                                                                                                    | Buffer Scripts and Sequences    |
| Bite       Adapter Options Disk Tape Jokebox         Help       Target 0: Not Available         Target 1: Not Available       Target 2: Not Available         Target 2: Not Available       Target 3: Not Available         Target 4: Not Available       Target 5: Not Available         Target 5: Not Available       Target 6: Not Available         Target 7: Not Available       Target 7: Not Available | Commands<br>Vests<br>SATA Firmware Download<br>ATA Command Sequencer | View IDENTIFY data<br>View SMART data<br>View SMART Self-Test Logs<br>View & Set Features (WCE, ACU)<br>Send User Defined Commands<br>File Brows<br>Clear File View Fil<br>Log Performance Data Send "A" to COM1: on Error | New SATA<br>Command<br>features |
|                                                                                                    | Read C                                                               | apacity                                                                                                    |                                 |
|                                                                                                    |                                                                      |                                                                                                    |                                 |

# 2. SATA SMART Self-Test Logs

This command lets you view and save the results of all SMART Self-Tests on a per-drive basis.

| SMART Self-Test Log Data                                                                                                    | Devices                |
|----------------------------------------------------------------------------------------------------|------------------------|
| <pre>text for the set of the set of the set</pre> | Select a<br>SATA drive |

## 3. SATA Features Display and Change

This command will display all of the SATA FEATUREs which are available on a selected disk, and will allow any available FEATURES to be changed, set or reset via a simple menu:

| SESI Toolbox32                                                                                                    |  |
|----------------------------------------------------------------------------------------------------|--|
| Click on a device in the Devices list to view or change its FEATURES settings<br>FEATURES Information<br>WDC WD8008B-00JHC0, S/N:WD-WCAM90326364, FW:05.01C05<br>Write Cache © Enabled © Disabled<br>Read Look Ahead © Enabled © Disabled<br>Acoustic Management © Enabled © Disabled © Not Supported<br>Advanced Power Management © Enabled © Disabled © Not Supported<br>Advanced Power Management © Enabled © Disabled © Not Supported<br>Beautry The Beautry The Enabled © Disabled © Disabled © Not Supported<br>Beautry The Beautry The Enabled © Disabled © Disabled © Not Supported<br>Beautry The Beautry The Beautry The Beautry Disabled © Disabled © Disabl |  |
| Click on a drive to display or change its features           OK         Make All Changes                                                                                                    |  |

If a FEATURE from the SATA specification is enabled in the selected drive it will be highlighted in BLUE and the current setting will be displayed showing if the FEATURE is Enabled or Disabled. If there is a value associated with a given FEATURE that value will also be displayed.

You can change any FEATURE setting by clicking on the setting you desire. When you do this the FEATURE color will change to **RED** indicating that you have modified the setting but have not yet saved the change.

| ck on a device in the Devices list to y | view or change its EE/ | TURES settings                           |  |  |
|-----------------------------------------|------------------------|------------------------------------------|--|--|
| FEA                                     | TURES Information      |                                          |  |  |
| VDC WD800BB-00JHC0, S/N:WD-V            | VCAM9D326364, Fw       | :05.01C05                                |  |  |
| Write Cache 🕤 Enabled 🕤 Dis             | abled                  | ST                                       |  |  |
| - Read Look Ahead   Enabled  Disabled   |                        |                                          |  |  |
| - Acousitic Management                  | 🕆 Enabled 💿 Disab      |                                          |  |  |
| Power Up In Standby C E able            | d 💿 Disabled           | When you shares a feature by station     |  |  |
| - Advanced Power Management             | 🔿 Enabled              | Enabled or Disabled the Feature color    |  |  |
|                                         | Enabled C Disat        | will change from Blue to Red to indicate |  |  |
| Write-Read-Verify                       |                        | you have onunged it.                     |  |  |

To save the change you must click the "Make All Changes" button. Once the changes have been written to the drive they will be re-read and displayed.

If your selected drive does not support any FEATURES the non-supported FEATURES will be displayed in a BLACK font. Which FEATURES are supported or not is up to the drive Vendor and is not changeable.

# 4. New SATA Tests

Several new SATA-Specific tests have been added:

| SCSI Toolbox32                         |                            |                                     |        |                       |
|----------------------------------------|----------------------------|-------------------------------------|--------|-----------------------|
| File Adapter Options Disk Tape Jukebox | ATA/SATA SAF-TE / SEP Adva | anced Tests Bus Resets Bus Analyzer | Buffer | Scripts and Sequences |
| Help                                   | Commands 🕨                 |                                     |        |                       |
|                                        | Tests                      | Execute SMART Self-Test             |        | The second second     |
| Scan Bus Scan System                   | SATA Firmware Download     | Drive Confidence 1 (Quick Test)     | E.     | Three new             |
| Target 0: Locked                       | ATA Command Sequencer      | Drive Confidence 2 - (Long Test)    |        | SATAtests             |
|                                        |                            | Error Logging :                     | ÷.     |                       |
| Target 1: Locked                       |                            | File Brow                           | se     |                       |

## 5. Execute SMART Self-Test

This test will let you run any of the various types of SATA SMART Self-Tests. As shown – first select the drive you want to run the Self-Test on

| Fest Type     Short Self-Test Off-line mode     Extended Self-Test Off-line mode     Conveyance Self-Test Off-line mode     Selective Self-Test Off-line mode | Short Self-Test Captive mode     Extended Self-Test Captive mode     Conveyance Self-Test Captive mode     Selective Self-Test Captive mode                                                                                                    |
|----------------------------------------------------------------------------------------------------|----------------------------------------------------------------------------------------------------|
| Short Test Time = Minul<br>Extended Test Time = Minul<br>Conveyance Test Time = Minul<br>Self Test Progress: Self-Test has be                                 | ttes<br>ttes<br>ttes |
|                                                                                                    |                                                                                                    |
| - Results                                                                                                    |                                                                                                    |

The approximate times that each of the different types of self tests will take to complete will be displayed.

| Short Self-Test     Extended Self-     Conveyance Self-     Selective Self-1                     | Off-line mode C Sho<br>Fest Off-line mode C Extr<br>elf-Test Off-line mode C Cor<br>fest Off-line mode C Sek<br>= 1 Minutes | ort Self-Test Captive mode<br>ended Self-Test Captive mode<br>aveyance Self-Test Captive mode<br>ective Self-Test Captive mode | WDC WD8008B-00JHC0<br>ST3160023A<br>ST3750330NS<br>ST31000340NS |  |
|--------------------------------------------------------------------------------------------------|----------------------------------------------------------------------------------------------------|----------------------------------------------------------------------------------------------------|-----------------------------------------------------------------|--|
| Extended Test Time<br>Conveyance Test Time<br>Self Test Progress:<br>Results<br>Model Number = S | = 174 Minutes<br>= 2 Minutes<br>Self-Test has been running<br>\$73750330NS                                                  | Once you select a drive the d<br>specific test parameters wil<br>shown                                                         | lrive-<br>li be                                                 |  |
| OK                                                                                               | Start Test                                                                                                    | Save Re:                                                                                                    | sults to File                                                   |  |
|                                                                                                  |                                                                                                    |                                                                                                    |                                                                 |  |

Now select which of the available types of Self-Tests you want to run in the "Test Type" area. Once you have selected the type of test click "Start Test" to begin the test process.

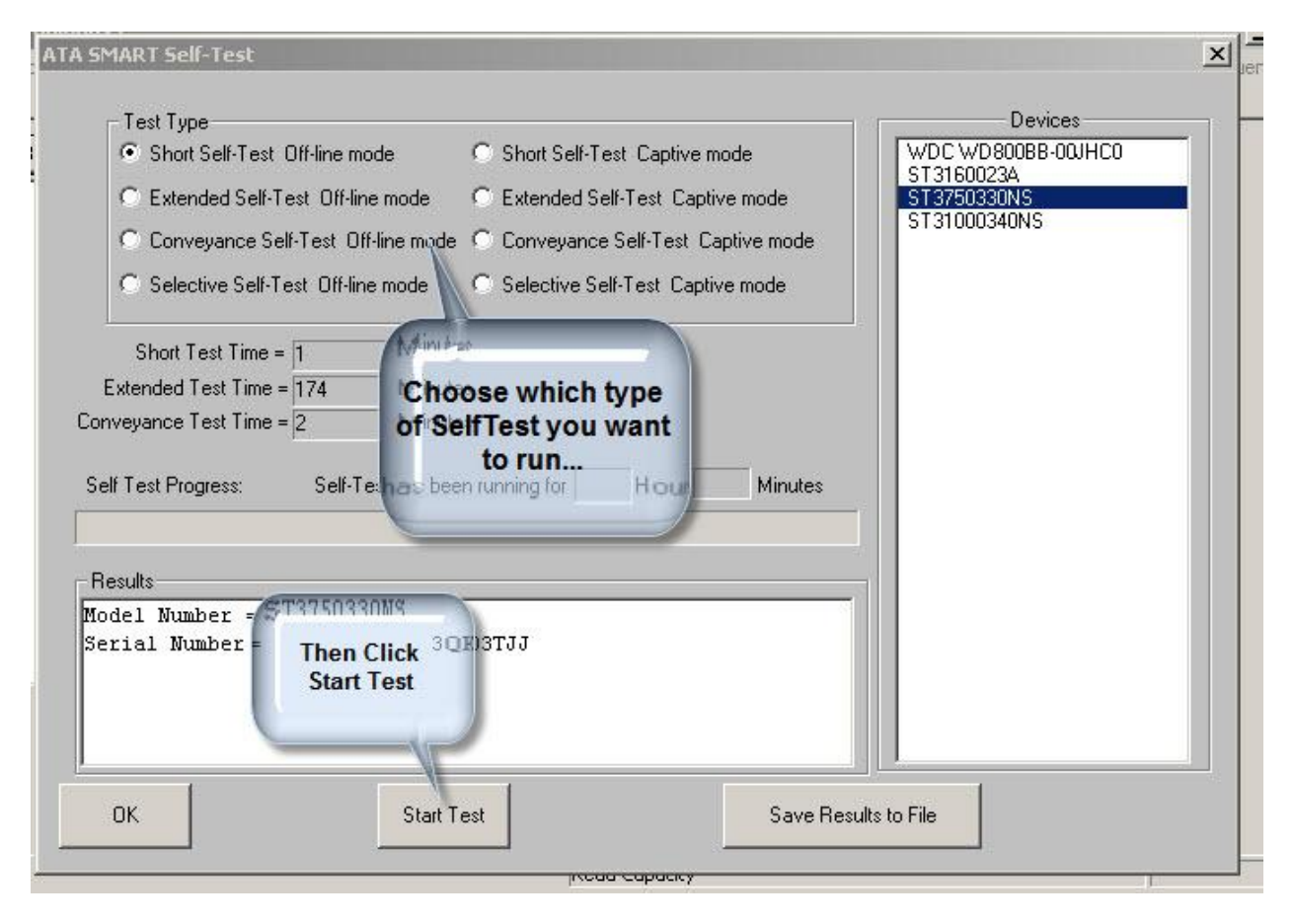

As the Self-Test runs the start time will be displayed in the Results window and the Self Test Progress bar will increment.

| Test Type<br>Short Self-Test Off-line mo<br>Extended Self-Test Off-line<br>Conveyance Self-Test Off                          | de C Short Self-Test Captive mode<br>e mode C Extended Self-Test Captive mode<br>-line mode C Conveyance Self-Test Captive mode | Devices<br>WDC WD800BB-00JHC0<br>ST3160023A<br>ST3750330NS<br>ST31000340NS |
|----------------------------------------------------------------------------------------------------|----------------------------------------------------------------------------------------------------|----------------------------------------------------------------------------|
| Progress is<br>Shodisplayed as<br>Extend the test runs.74<br>Conversion Control Test Time = 2<br>Self Test Progress: Self-Te | Minutes<br>Minutes<br>Minutes<br>Minutes<br>est has been running for 00 Hours 00 Minutes                                        |                                                                            |
| Results<br>Model Number = ST375033<br>Serial Number =<br>Starting Self-test at M<br>Test will run for 1 min                  | 0NS<br>3QK03TJJ<br>on Jul 20 08:43:57 20090<br>utes                                                                             |                                                                            |
|                                                                                                    | Abort Test Save Rest                                                                                                    | ults to File                                                               |

Once the test has completed the results will be filled in to the Results window:

| ┌─ Test Type                                                                                                    |                                                                                                    | Devi         | ces    |
|----------------------------------------------------------------------------------------------------|----------------------------------------------------------------------------------------------------|--------------|--------|
| Short Self-Test Off-line mode                                                                                                    | Short Self-Test Captive mode                                                                                                    | WDC WD800BB  | -OCHCO |
| C Extended Self-Test Off-line mode                                                                                                    | C Extended Self-Test Captive mode                                                                                                    | ST3750330NS  |        |
| C Conveyance Self-Test Off-line mod                                                                                                    | de 🔘 Conveyance Self-Test Captive mode                                                                                                    | ST31000340NS |        |
| O Selective Self-Test Off-line mode                                                                                                    | C Selective Self-Test Cantive mode                                                                                                    |              |        |
| Short Test Time = 1                                                                                                    | Status and end time of test are<br>displayed - if an error occurs it                                                                                                    |              |        |
| Conveyance Test Time = 2                                                                                                    | een running for 100 Hours 101 Innutes                                                                                                    |              |        |
| Conveyance Test Time = 2<br>Self Test Progress: Self-Test has b<br>Results<br>Mode1 Number = ST3750330NS                                                                                                    | een running for 100 Hours 101 Innutes                                                                                                    |              |        |
| Conveyance Test Time = 2<br>Self Test Progress: Self-Test has b<br>Results<br>Model Number = ST3750330NS<br>Serial Number = 3                                                                                                  | een running tor 100 Hours 101 Innutes                                                                                                    |              |        |
| Conveyance Test Time = 2<br>Self Test Progress: Self-Test has b<br>Results<br>Model Number = ST3750330NS<br>Serial Number = 3<br>Starting Self-test at Mon Jul<br>Test will run for 1 minutes                                  | een running for UU Hours UI linutes                                                                                                    |              |        |
| Conveyance Test Time = 2<br>Self Test Progress: Self-Test has b<br>Results<br>Model Number = ST3750330NS<br>Serial Number = 3<br>Starting Self-test at Mon Jul<br>Test will run for 1 minutes<br>Self-test finished at Mon Jul | will be noted here           een running for www.ensymbol         Hours www.ensymbol           PQK03TJJ         PQK03TJJ           . 20 08:43:57 20090                                                  |              |        |
| Conveyance Test Time = 2<br>Self Test Progress: Self-Test has b<br>Results<br>Model Number = ST3750330NS<br>Serial Number = 3<br>Starting Self-test at Mon Jul<br>Test will run for 1 minutes<br>Self-test finished at Mon Jul | will be noted here           een running for [00]         Hours [01]         Inutes           eqx003TJJ         20         08:43:57         2009D           20         08:45:04         2009D         1 |              |        |

You may view the results of all self-tests which have run on a given drive by using the

#### ATA/SATA->Commands->View SMART Self Test Logs

#### function:

| a scs Toolbay32                                                                                                    |                                                                             |
|----------------------------------------------------------------------------------------------------|-----------------------------------------------------------------------------|
| ATA/SATA SMART Self-Test Logs                                                                                                    | ×                                                                           |
| TA/SATA SMART Self-Test Logs Click on a device in the Devices list to view it's SMART Self-Test Log Data Model Number = ST3750330NS Serial Number = 30K03TJJ This drive has 2 SMART self-test log entries Log Entry #0 - Content of the LEA Field = 0x01 Execute SMART Short test imediately in off-line mode - Self Test Execution Byte = 0x00 Previous self-test completed without error or no self-test has - Life Timestamp (LSB) = 0x02 - Power-on hours when this test was run = 719 - SelfTest Failure checkpoint byte = 0x09 - Failing LEA (7:0) = 0x00 Command | Devices<br>WDC WDS00BB-00JHC0<br>ST3160023A<br>ST37003040NS<br>ST31000340NS |
| - Failing LBA (23:16) = 0x00<br>- Failing LBA (27:24) = 0x00<br>- LBA where error occurred = 0x00 (0)<br>Log Entry #1<br>- Content of the LBA Field = 0x01                                                                                                    |                                                                             |
| OK. Save Results to File                                                                                                    |                                                                             |
| GoToMeeting                                                                                                    |                                                                             |

# 6. SATA Drive Confidence Test #1 (Quick QC Test)

This new test will execute a series of test steps to give a quick idea of drive health and functionality. Each test step which will be run is displayed in the Test Description area. As the test runs each test step will indicate whether it passed or failed, and detailed results will be displayed in the Test Status/Results display area:

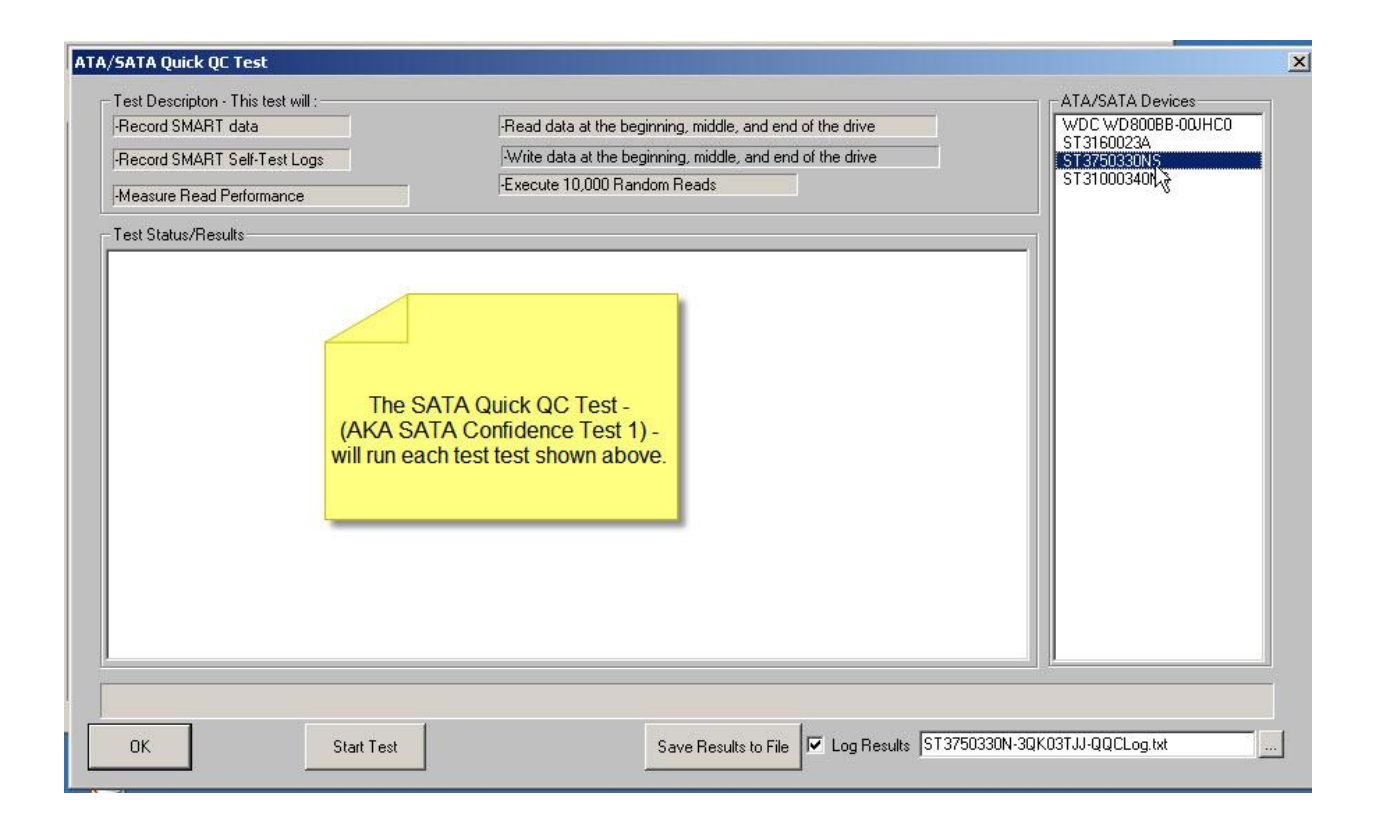

Select the drive to test. Click "Start Test" to begin the test.

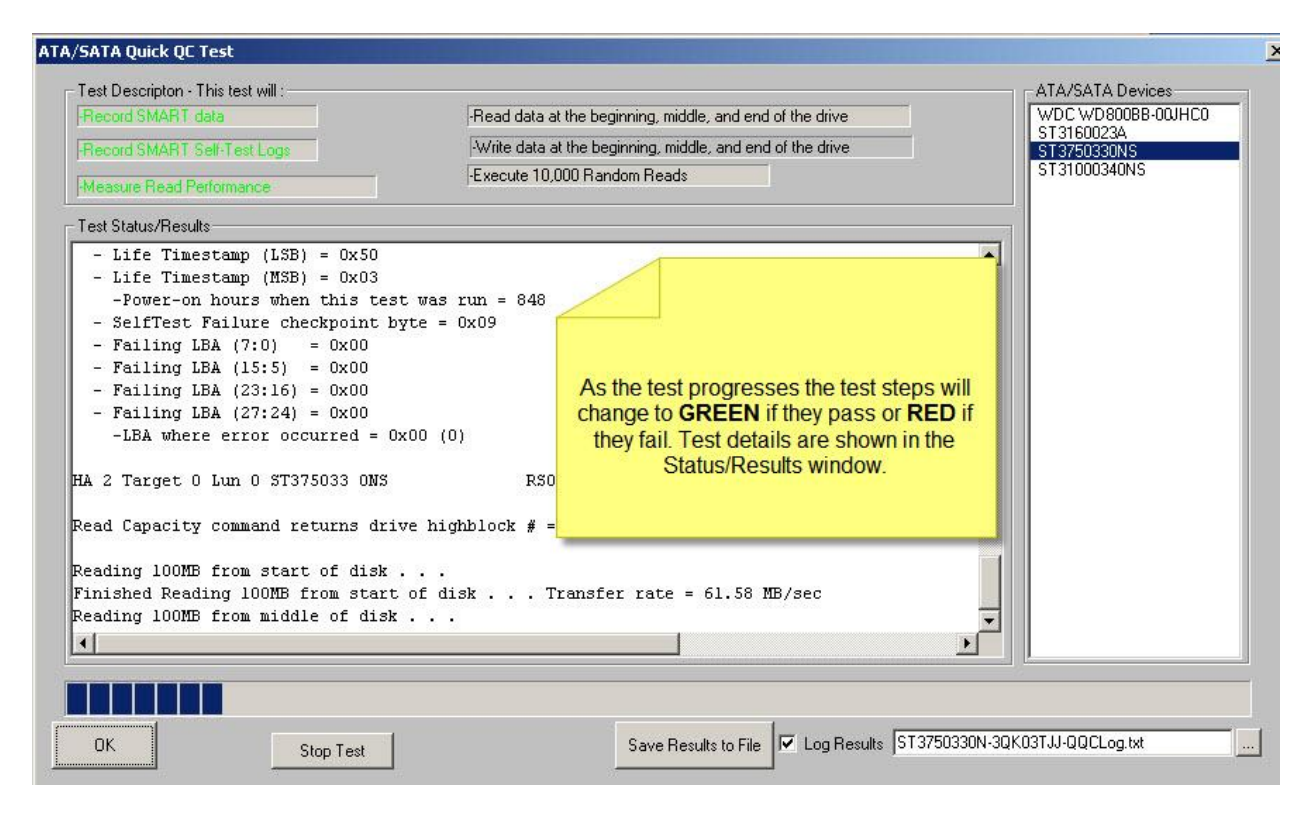

You may save the test results to a text file. A default file name is created from the drive type and serial number, or you may give any name you want to the file.

| Test Descriptor This test will                                                                                                    |                                                                                                    |                                                                  |
|----------------------------------------------------------------------------------------------------|----------------------------------------------------------------------------------------------------|------------------------------------------------------------------|
| rest Description - This test Will :                                                                                                    |                                                                                                    |                                                                  |
| Precord SMART data                                                                                                    | -Head data at the beginning, middle, and end of the drive                                                                                    | ST3160023A                                                       |
| Record SMART Self-Test Logs                                                                                                    | -Write data at the beginning, middle, and end of the drive                                                                                   | ST3750330NS                                                      |
| Measure Read Performance                                                                                                    | Execute 10,000 Random Reads                                                                                                    | ST31000340NS                                                     |
| Pricesure riedu i eneminance                                                                                                    |                                                                                                    |                                                                  |
| Test Status/Results                                                                                                    |                                                                                                    |                                                                  |
| - Failing LBA (27:24) = 0x00                                                                                                    |                                                                                                    |                                                                  |
| -LBA where error occurred = 0x0                                                                                                    | 10 (0)                                                                                                    |                                                                  |
|                                                                                                    |                                                                                                    |                                                                  |
| HA 2 Target 0 Lun 0 ST375033 ONS                                                                                                    | R\$03                                                                                                    |                                                                  |
| Reading 100MB from start of disk .<br>Finished Reading 100MB from start of<br>Reading 100MB from middle of disk .<br>Finished Reading 100MB from middle<br>Reading 100MB from end of disk<br>Finished Reading 100MB from end of<br>Starting Random Read Test - 10,000<br>****** End of ATA Quick QC Test **** | f disk Transfer rate = 61.58 MB/sec<br>of disk Transfer rate = 60.98 MB/sec<br>disk Transfer rate = 62.06 B / sec<br>reads<br>eads<br>****** | name based on<br>al number will be<br>Save Results to<br>to save |
|                                                                                                    |                                                                                                    |                                                                  |
| OK Chart I                                                                                                    | Cours Double to The Line Double 19                                                                                                    | ST 3750330N/30K03T H-0.0CL og lyk                                |

# 7. SATA Drive Confidence Test #2

This test also runs a sequence of test steps like Confidence Test #1 – just longer and more detailed.

| ATA/SATA Drive Confidence Test                                                                                                    |                                                                                                    |
|----------------------------------------------------------------------------------------------------|----------------------------------------------------------------------------------------------------|
| Test D scription This test will:<br>Record SMART data<br>Record SMART Self-Test Logs<br>Execute SHORT EXTENDED CONVEYANCE SELECTIVE<br>SMART Self-Test<br>Read test at beginning, middle, end of the drive<br>Short Test Time = 1 Extended Test Time = 174 Conveyance Te<br>Self-Test has been running for Hours Minutes<br>Test Status/Results<br>SATA Disk Confidence<br>more detailed disk to<br>functions the same as of | -Write test at beginning, middle, end of the drive         -Execute random seek/reads for 5 minutes         -Read SMART data         -Record SMART Self-Test logs         est Time = 2       Minutes         Static |
| OK Start Test Destructive Testing                                                                                                    | Save Results to File ST3750330N-3QK03TJJ-ConfidenceLog.txt                                                                                                    |

# 8. SATA Command Sequencer

The SATA Command Sequencer is a quick way to issue any ATA command to a drive, capture and view any data returned, and to build a list or sequence of commands which may be issued/re-issued. You can also use the Command Sequencer to quickly create a Disk Command Compliance test.

| SCSI Toolbox32                                                                                                    |                              |
|----------------------------------------------------------------------------------------------------|------------------------------|
| Eile       Adapter       Options       Disk       Tape       Jukebox       ATA/SATA       SAF-TE / SEP       Advanced Tests       Bus Resets       Bus Analyzer         Help       Commands       Image: Commands       Image: Comman | Buffer Scripts and Sequences |
| Scan Bus     Scan System     Tests       SATA Firmware Download     SATA Firmware Download       Target 0: ST375033 0NS     Versior       ATA Command Sequencer     Print Reports                                                                                                    |                              |
| ATA Command Sequences                                                                                                    | ×                            |
| Command Results                                                                                                    |                              |
| Clear Save to File Command Entry Execute View CDBs OO 00 00 00 00 00 Data Length: 512 C Data Out © Data In Add This CMD                                                                                                    |                              |
| Clear<br>Options<br>Save to File<br>Load from File<br>Load BAM File                                                                                                    |                              |
| OK Load CDB File                                                                                                    |                              |

There are two ways to send a command. One is to use the "**View CDB's**" button to display a list of all available commands. These commands are taken from the same text file which the ATA User Defined

Command feature uses. You can create your own custom command files if you wish – see the documentation on ATA User Defined commands for instructions how.

Using the **View CDB's** button will display this window where you may select a command by doubleclicking on it. When you double-click a command it will be copied into the **Command Entry** window.

| Scan System                                       | Available Commands                                                                                                    | ×                                                                                                    |                                                       |
|---------------------------------------------------|----------------------------------------------------------------------------------------------------|----------------------------------------------------------------------------------------------------|-------------------------------------------------------|
| U: 513/5033 UNS<br>ht = 732574 MB                 | Command Name                                                                                                    | CDB Butes                                                                                                    |                                                       |
| 1: NATA Comman                                    | 00 - NO OP<br>03 - CFA REQUEST EXTENDED ERROR                                                                                                    |                                                                                                    | X                                                     |
| 2: N - Command Re<br>3: N<br>4: N<br>5: N<br>6: N | 28 - DEVILE RESET<br>20 - READ SECTOR<br>24 - READ SECTOR<br>25 - READ DMA EXT<br>26 - READ DMA QUEUED<br>27 - READ NATIVE MAX A<br>29 - READ MULTIPLE EXT<br>27 - READ LOG EXT<br>30 - WRITE SECTOR(S)<br>34 - WRITE SECTOR(S) EXT<br>35 - WRITE DMA EXT<br>36 - WRITE DMA QUEUED EXT<br>37 - SET MAX ADDRESS EXT | Ible-click         0         00         00         00, 20           ible-click         0         00         E0, 24           and to         0         00         E0, 24           0         00         E0, 24           0         00         E0, 25           0         00         E0, 26           0         00         E0, 26           0         00         E0, 27           0         00         E0, 27           0         00         E0, 27           0         00         E0, 27           0         00         E0, 30           0         00         00         E0, 30           00         01         00         00         E0, 33           00         01         00         00         E0, 35           00         01         00         00         E0, 37 | Data Length =<br>Bytes<br>ap Data Bytes<br>p On Error |
| 7: 1                                              | 38 - CFA WRITE SECTORS W/OUT ERASE<br>39 - WRITE MULTIPLE EXT                                                                                                    | 00 00 00 00 00 E0, 38<br>00 01 00 00 00 E0, 39 ✓<br>Close                                                                                                    | er Save to File                                       |
| Command En                                        | try                                                                                                    |                                                                                                    |                                                       |
| J20 - READ Se                                     | ector(s) Execute                                                                                                    |                                                                                                    | s:                                                    |
| Commanc t                                         | the command you<br>selected is copied<br>here to execute                                                                                                    | Clicking Execute will<br>issue the command                                                                                                    | Add This CMD                                          |

Once a command is in the **Command Entry** window clicking the **Execute** button will issue the command.

The results of the command (Task Register values) and the number of data bytes specified in the **Options->Results Data Length** window will be displayed in the Command Results window. The command will also be copied into the **Command History** window for later sequencing.

| Lommand Sequencer                                                              |                                                   |                         | X                   |
|--------------------------------------------------------------------------------|---------------------------------------------------|-------------------------|---------------------|
| ommand Results<br>20 - READ Sector(s),1 20 - READ S<br>Command Sent:           | SECTOR (S)                                        | Options<br>Results Data | a Length =<br>Bytes |
| 00 01 00 00 00 E0 20<br>Task Registers:<br>00 01 00 00 00 E0 50<br>Data Bytes: |                                                   | Swap D                  | ata Bytes<br>Error  |
| 00 00 00 00 00 00 00 00                                                        | The results of sending the command are shown here |                         |                     |
|                                                                                |                                                   | Clear                   | Save to File        |
| ommand Entry                                                                   |                                                   | 1                       |                     |
|                                                                                |                                                   |                         |                     |
| 0 01 00 00 00 E0 20                                                            | Data Length: 512 C Data Out 📀                     | Data In Ad              | dd This CMD         |
| Command History                                                                |                                                   |                         |                     |
| 20 - READ Sector(s),1 20 - READ SECTOR(S)                                      | Clear                                             | 1                       |                     |
|                                                                                | and are also added to the<br>History Window       | 2                       |                     |
|                                                                                |                                                   |                         |                     |
|                                                                                |                                                   |                         |                     |

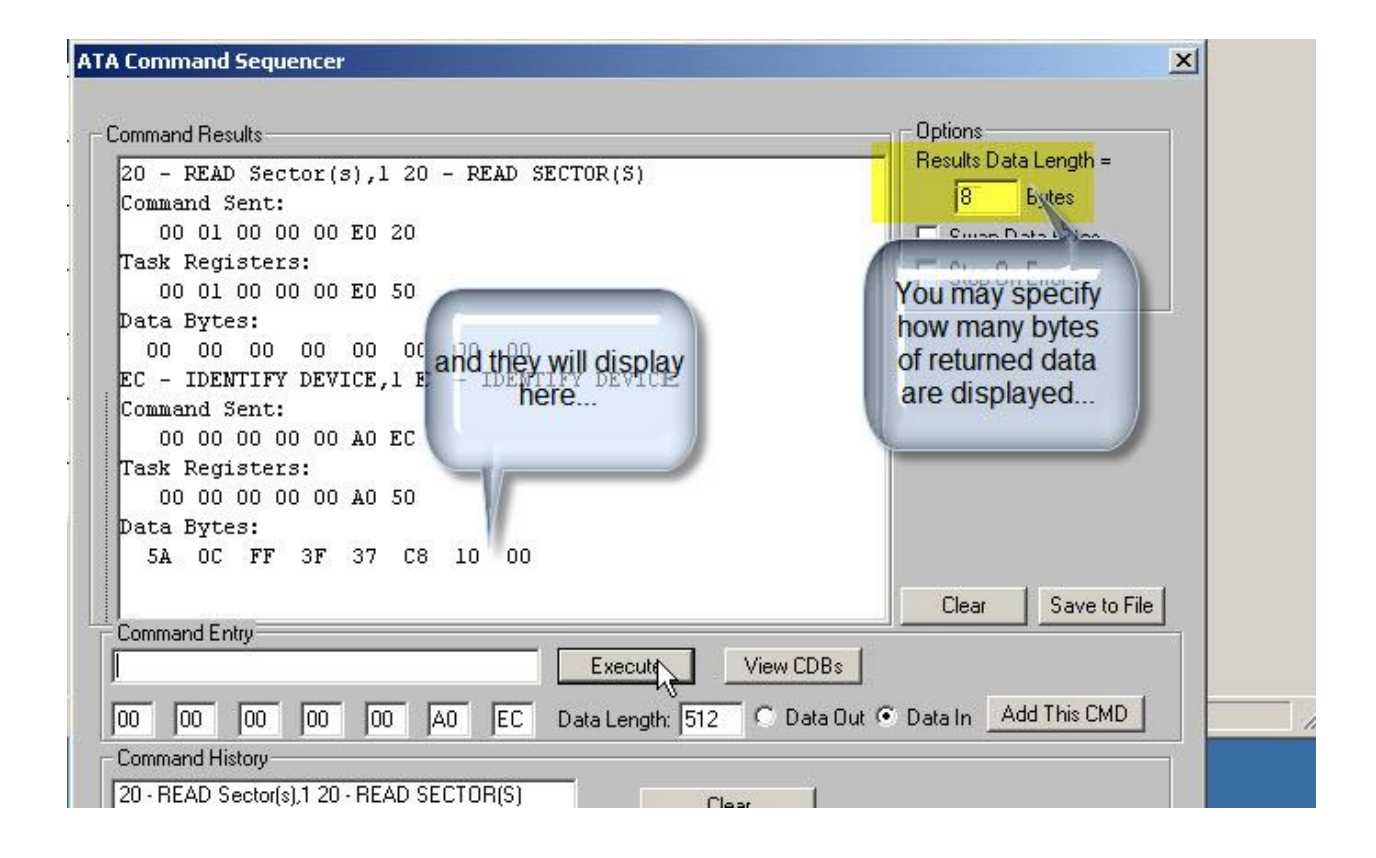

In addition to using the **View CDB's** button to specify a command you can also simply enter the first few characters of the command name (from your command list) in the **Command Entry** window. In the example below we enter "E5" and the sequence will look for the first occurance of "E5" in the command file. When it finds a command that matches it will copy the full command to the **Command Entry** window.

| ormand Besults                                                                                                    | Cotions                    |
|----------------------------------------------------------------------------------------------------|----------------------------|
| uninana results                                                                                                    | Results Data Length =      |
| 00 01 00 00 00 E0 50                                                                                                    | A Butes                    |
| Data Bytes:                                                                                                    | Jo Dytes                   |
| UU UU UU UU UU UU UU UU<br>EC IDENTITEN DEUICE I EC IDENTITEN DEUICE                                                                                                    | I Swap Data Bytes          |
| EC - IDENIIFI DEVICE,I EC - IDENIIFI DEVICE<br>Command Sont.                                                                                                    | 📊 🔲 Stop On Error          |
|                                                                                                    |                            |
| Task Registers.                                                                                                    |                            |
| 00 00 00 00 A0 50                                                                                                    |                            |
| Data Bytes:                                                                                                    |                            |
| 5A OC FF 3F 37 C8 10 00                                                                                                    |                            |
| E5 - Check Power Mode,1 E5 - CHECK POWER MODE                                                                                                    |                            |
| Command Sent:                                                                                                    |                            |
| 00 00 00 00 A0 E5                                                                                                    |                            |
| Task Registers:                                                                                                    |                            |
| 00 FF 00 00 00 E0 50                                                                                                    |                            |
| Commond Failur                                                                                                    | Llear Save to File         |
|                                                                                                    | ai                         |
| N Eucoute View CDBs                                                                                                    |                            |
| -bl PN Execute View CDBs                                                                                                    |                            |
| -51 // Execute View CDBs                                                                                                    | Jut   Data In Add This CMD |
| Execute View CDBs                                                                                                    | Dut  Data In Add This CMD  |
| Image: State State         Image: State State State         View CDBs           00         00         00         00         A0         E5         Data Length:         0         O Data C           Command:         ory         00         00         DEAD CECTORICS         0         0         0         0         0         0         0         0         0         0         0         0         0         0         0         0         0         0         0         0         0         0         0         0         0         0         0         0         0         0         0         0         0         0         0         0         0         0         0         0         0         0         0         0         0         0         0         0         0         0         0         0         0         0         0         0         0         0         0         0         0         0         0         0         0         0         0         0         0         0         0         0         0         0         0         0         0         0         0         0         0         0         0                                                                                                    | Dut  Data In Add This CMD  |
| Execute View CDBs<br>DO 0 00 00 A0 E5 Data Length: 0 O Data C<br>Commandus ory<br>20 DEAN DEVICE                                                                                                    | Dut  Data In Add This CMD  |
| Image: State State State     Image: State State State     View CDBs       D0     00     00     00     A0     E5     Data Length:     0     Data C       Commands     ory     0     00     A0     E5     Data Length:     0     Data C       20     DEEN     ory     0     DEEN     ory     0     C       20     DEEN     off     0     DEEN     Output:     C       20     DEEN     off     0     DEEN     C       20     DEEN     off     0     DEEN     C       20     DEEN     off     0     DEEN     C       20     DEEN     off     0     DEEN     C       20     DEEN     0     DEEN     C     DEEN       20     DEEN     0     DEEN     C     DEEN       20     DEEN     0     DEEN     DEEN     DEEN                                                                                                    | Jut                        |
| Execute     View CDBs       D0     00     00     00     A0     E5     Data Length:     0     Data C       Commands     ory     0     00     A0     E5     Data Length:     0     Data C       Commands     ory     0     00     A0     E5     Data Length:     0     C Data C       20     DDEN     0     00     A0     E5     Data Length:     0     C Data C       20     DDEN     0     0     0     A0     E5     Data Length:     0     C Data C       20     DDEN     0     0     0     0     0     0     0     0       20     DDEN     0     0     0     0     0     0     0       20     DDEN     0     0     0     0     0     0     0       20     0     0     0     0     0     0     0     0       20     0     0     0     0     0     0     0     0       20     0     0     0     0     0     0     0     0                                                                                                    | Jut                        |
| Execute     View CDBs       00     00     00     00     A0     E5     Data Length:     0     Data C       Commandic ory     00     00     00     A0     E5     Data Length:     0     Data C       20     DEAN     2000     00     00     A0     E5     Data Length:     0     Data C       20     DEAN     2000     00     00     A0     E5     Data Length:     0     Data C       20     DEAN     2000     00     00     A0     E5     Data Length:     0     Data C       20     DEAN     2000     00     00     A0     E5     Data Length:     0     Data C       20     DEAN     2000     00     00     A0     E5     Data Length:     0       20     DEAN     2000     2000     2000     2000     2000     2000       20     DEAN     2000     2000     2000     2000     2000       20     DEAN     2000     2000     2000     2000       20     DEAN     2000     2000     2000     2000       20     DEAN     2000     2000     2000     2000       20                                                                                                    | Dut  Data In Add This CMD  |
| Execute View CDBs<br>Commances on<br>Commances on<br>Commances o | Dut  Data In Add This CMD  |
| Execute View CDBs<br>20 0 00 00 00 A0 E5 Data Length: 0 Data C<br>Commands onv<br>20 DEN JÉVICE: EC-IDENTIFY DEVICE<br>Command name from your list, when you press<br>"Enter" that command will be looked up and ave to le<br>issued.                                                                                                    | Dut  Data In Add This CMD  |
| Execute       View CDBs         00       00       00       00       A0       E5       Data Length:       0       Data C         Commands       org       20       DEAN       JÉVICE?       E5       Data Length:       0       Data C         Commands       org       20       DEAN       JÉVICE?       E5       Data Length:       0       Data C         Commands       org       JÉVICE?       E5       Data Length:       0       Data C         Commands       JÉVICE?       E5       Data Length:       0       Data C         Commands       JÉVICE?       E5       Data Length:       0       Data C         You may also type in the first few characters of a bio       Command name from your list, when you press       Tenter" that command will be looked up and ave tole       issued.         If the command is not found in your list an errord frorfile       If the command is not found in your list an errord from the file                                                                                                    | Jut  Data In Add This CMD  |
| Execute       View CDBs         D0       00       00       00       A0       E5       Data Length:       0       Data C         Commance       org       20       DEAN       JEVICE?       EFADERNTPOEVICE       Clear         You may also type in the first few characters of a command name from your list, when you press       "Enter" that command will be looked up and ave to le issued.         If the command is not found in your list an error method will be displayed.       will be displayed.                                                                                                    | Jut  Data In Add This CMD  |
| Execute View CDBs<br>The command is not found in your list an error from file<br>Will be displayed.                                                                                                    | Jut  Data In Add This CMD  |
| Execute View CDBs<br>20 0 00 00 00 A0 E5 Data Length: 0 Data C<br>Command a view of the first few characters of a view<br>Course of the first few characters of a view<br>Course of the first few characters of a view<br>Course of the first few characters of a view<br>Course of the course of the first few characters of a view<br>Course of the first few characters of a view<br>Course of the course of the first few characters of a view<br>Course of the course of the first few characters of a view<br>Course of the course of the first few characters of a view<br>Course of the course of the first few characters of a view<br>Course of the course of the first few characters of a view<br>Course of the course of the first few characters of a view<br>Course of the course of the first few characters of a view<br>Course of the course of the first few characters of a view<br>Course of the course of the first few characters of a view<br>Course of the course of the first few characters of the course of the course of the first few characters of the course of the course of th                                                                                                    | Jut  Data In Add This CMD  |
| Execute View CDBs<br>20 0 00 00 00 A0 E5 Data Length: 0 Data C<br>Command a view of the first few characters of a view of the command name from your list, when you press<br>"Enter" that command will be looked up and ave to le issued.<br>If the command is not found in your list an error profile will be displayed.                                                                                                    | Dut  Data In Add This CMD  |

Now – to send sequences of commands you simple select all commands in the **Command History** window:

|              |                      |                        |                       |                         | Exe        | ecute View CDBs                                                                                                    |
|--------------|----------------------|------------------------|-----------------------|-------------------------|------------|----------------------------------------------------------------------------------------------------|
| 00           | 00 0                 | 0 00                   | 00                    | 40 E5                   | Data L     | ength: 🚺 🔿 Data Out 💿 Data In 🔤 Add This CMD                                                                                 |
| EC+I<br>E5+0 | DENTIFY<br>Check Pow | DÉVICE,1<br>ver Mode,1 | EC - IDEN<br>E5 - CHE | ITIFY DEÝII<br>CK POWEF | CE<br>I MC | You can select all of the<br>commands in the History<br>Window, then click "Execute"<br>to issue the sequence of<br>commands |

Once the commands are selected click the **Execute** button and the sequence of commands will be issued at full system speed.

# ATA Command Sequencer

| ommand Results<br>00 00 00 00 00 A0 EC       | Options<br>Results Data Length =   |
|----------------------------------------------|------------------------------------|
| Task Registers:                              | 8 Bytes                            |
| 00 00 00 00 00 A0 50                         | 📃 🔚 Swap Data Bytes                |
| Data Bytes:                                  | Stop On Error                      |
| 5A OC FF 3F 37 C8 10 00                      |                                    |
| ES - Check Power Mode,1 ES - CHECK POWER M   | IUDE                               |
| Lommand Sent:                                |                                    |
| Took Degisters                               |                                    |
| 100 FF 00 00 00 F0 50                        |                                    |
| E5 - Check Power Mode 1 E5 - CHECK POWER N   | IDE                                |
| Command Sent:                                |                                    |
| 00 00 00 00 00 A0 E5                         |                                    |
| Task Registers:                              |                                    |
| 00 FF 00 00 00 E0 50                         | - F3-                              |
| Command Entry                                | The selected commands will be      |
| NExecute                                     | executed as quickly as the         |
| <del></del>                                  | system can issue them the          |
| 00  00  00  00  00  A0  E5 Data Lengt        | h results are displayed. Note that |
| Command History                              | the re-issued commands will be     |
| 20 - READ Sector(s),1 20 - READ SECTOR(S)    | added into the History Window      |
| EC - IDENTIFY DÉVICE, 1 EC - IDENTIFY DÉVICE |                                    |
| 25 - Check Power Mode,1 E5 - CHECK PUWER MU  |                                    |
| 20 - READ Sector(s),1 20 - READ SECTOR(S)    | -                                  |
| EC - IDENTIFY DÉVICE, 1 EC - IDENTIFY DÉVICE | Cause to Eile                      |
| -5 - Check Power Mode,1 E5 - CHECK POWER MC  | Save to hie                        |
|                                              | Load from File                     |
|                                              |                                    |
|                                              | Load BAM File                      |
|                                              |                                    |
|                                              |                                    |

You may **save** the list of commands from the **Command History** window to a file. You can then **load** the **Command History** window from that file at any time to re-issue your command sequence.

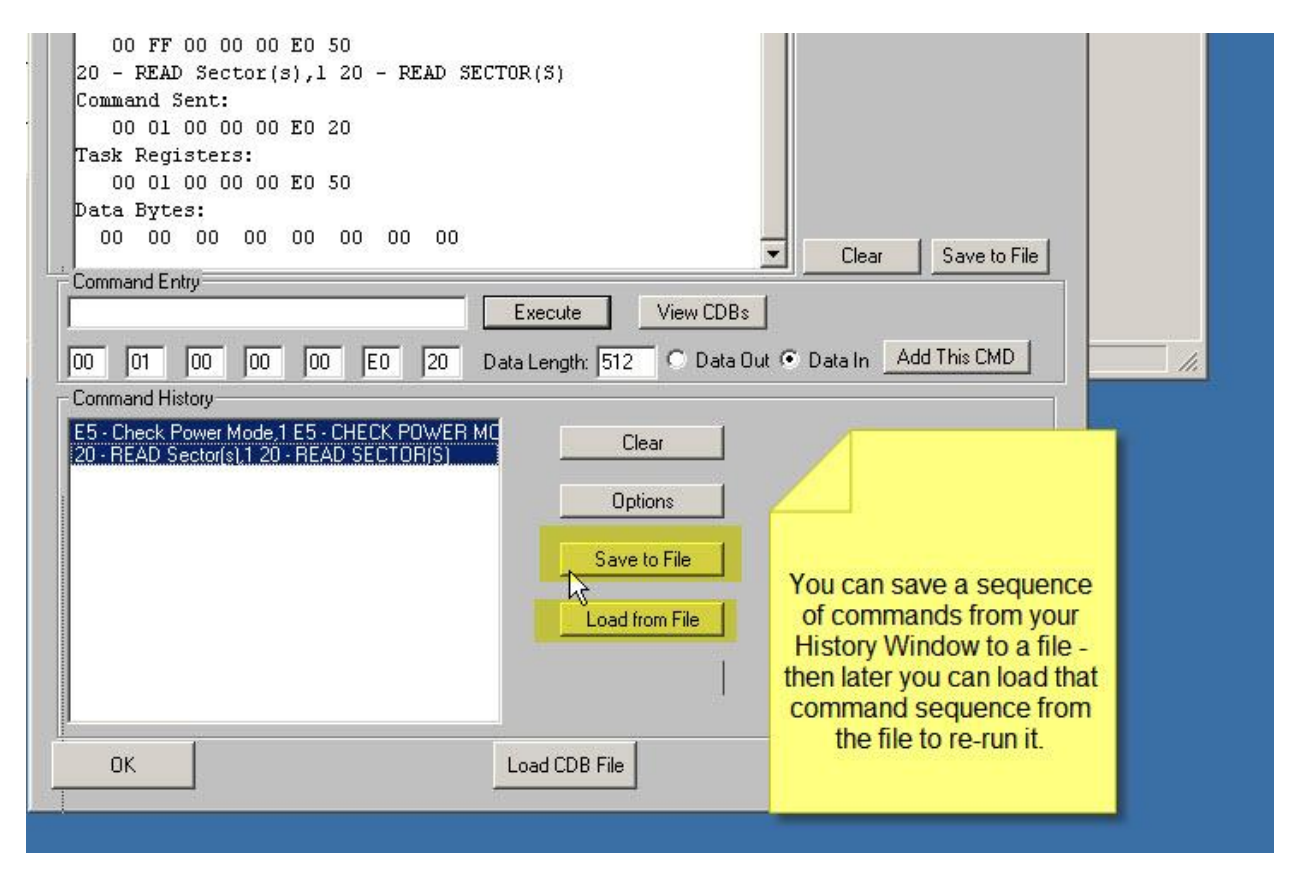

| 00 00 00 00 00 A0 E5                                                                                                    |                                                                                                    | Results Data                                                                  | Length =                  |
|----------------------------------------------------------------------------------------------------|----------------------------------------------------------------------------------------------------|-------------------------------------------------------------------------------|---------------------------|
| Task Registers:<br>00 FF 00 00 00 E0 50<br>E5 - Check Power Mode,1 E5<br>Command Sent:<br>00 00 00 00 00 A0 E5<br>Task Registers:                                                                                                    | - CHECK POWER MODE                                                                                                    | 8 B                                                                           | lytes<br>a Bytes<br>irror |
| 20 - READ Sector(s),1 20 - 1<br>Command Sent:                                                                                                    | READ SECTOR(S)                                                                                                    |                                                                               |                           |
| 00 01 00 00 00 E0 20<br>Task Registers:<br>00 01 00 00 00 E0 50<br>Data Bytes:<br>00 00 00 00 00 00 00 0<br>Command Entry<br>00 01 00 00 00 E0<br>Command History<br>E5 - Check Power Mode,1 E5 - CHECK<br>20 - READ Sector(s),1 20 - READ SECT | For a quick command complian<br>1. Create a customer file of com<br>2. execute each command one a<br>3. Save the History file<br>Now to run a command complian<br>simply load your compliance hist<br>the saved file, select all command<br>History Window, and click Exe | ce test:<br>mands<br>it a time<br>nce test<br>ory from<br>ds in the<br>ecute. | Save to File              |
|                                                                                                    | Load from File                                                                                                    |                                                                               |                           |

# 9. SATA Firmware Download

Use this command to download vendor-supplied firmware into a disk drive.

| an Bus S<br>Target 0:<br>Capacitu<br>Target (N | Ican System     SATA Firmware Download     Print Reports     Safe JukeBox       ST375033 0NS     Versior     Versior     Firmware Download       F732574 MB     Firmware Download     Firmware Download | × |
|------------------------------------------------|----------------------------------------------------------------------------------------------------|---|
| t<br>Target                                    | Firmware File Name: Drive Selection                                                                                                    |   |
| Target                                         | Total # of Segments = : ST3160023A ST3750330NS                                                                                                    |   |
| Target                                         | Current Segment # = : ST31000340NS                                                                                                    |   |
| Target                                         | Download Progress:                                                                                                    |   |
| Target                                         | Download Status:                                                                                                    |   |
| Target                                         |                                                                                                    |   |
|                                                |                                                                                                    |   |
|                                                |                                                                                                    |   |
|                                                | OK Start Download Save Results to File SAT Download                                                                                                    |   |
|                                                |                                                                                                    |   |
| E.c.                                           |                                                                                                    |   |

# **10 – Lock Boot Drive Option**

This new options lets you protect your boot drive. Access from the STB Original Options menu:

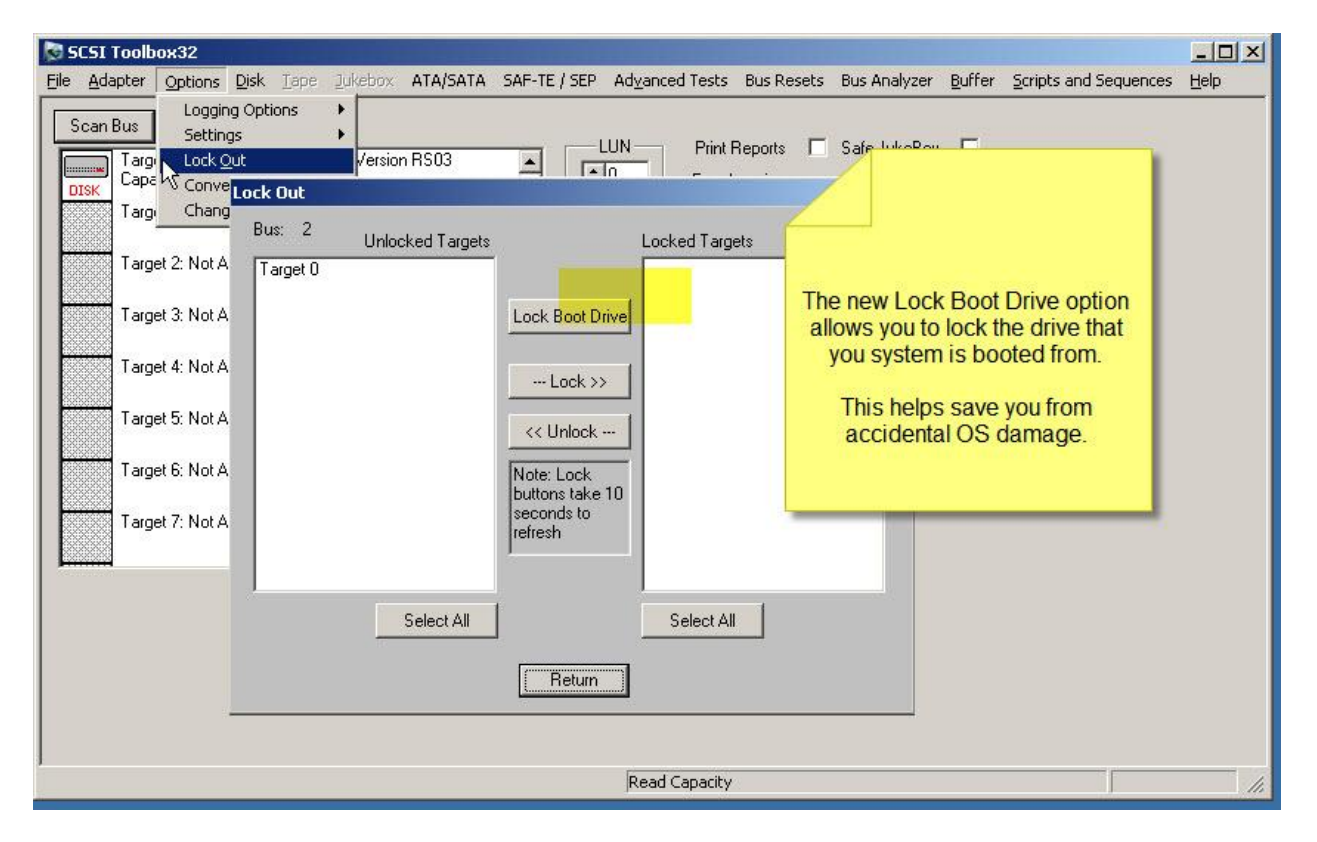

# **BAM new Features**

# Save BAM capture data to a Spreadsheet file

This new feature lets you send data to colleagues or coworkers who do not have their own copy of BAM.

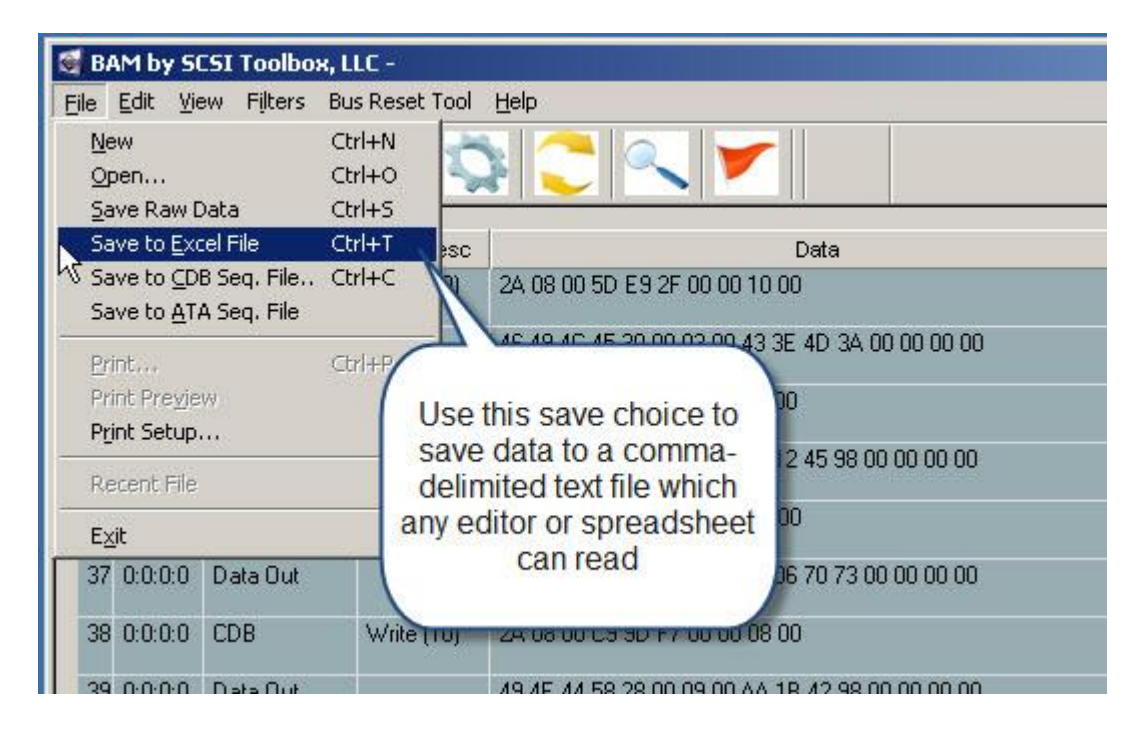

This choice will write all of the BAM capture data to a comma-delimited (.csv) text file. This type of file can be opened by any spreadsheet program or you may also open these files with any text editor.

Reading the file is simple – to open it with a spreadsheet program such as Microsoft Excel simply double-click on the file using Explorer:

| 🖶 My Documents                                                                                                    |                                                                           |                                                                                                    | _                                                                                                    |                                       |
|----------------------------------------------------------------------------------------------------|---------------------------------------------------------------------------|----------------------------------------------------------------------------------------------------|----------------------------------------------------------------------------------------------------|---------------------------------------|
| <u>File Edit View Favorites To</u>                                                                                                    | ols <u>H</u> elp                                                          |                                                                                                    |                                                                                                    |                                       |
| 🕓 Back 👻 🕤 👻 🏂 🔎 Search                                                                                                    | n 🜔 Folders 📗                                                             | i 🕑 🗙 🍤 🛄 -                                                                                                    | Folder Sync                                                                                                    |                                       |
| Address 🕒 My Documents                                                                                                    |                                                                           |                                                                                                    |                                                                                                    | Go                                    |
| Name                                                                                                    | Size                                                                      | Туре                                                                                                    | Date Modified 🔻                                                                                                    | 4.                                    |
| HASP ARM_Runtine_setup.zip<br>rewind Type: Mi<br>D16991 Date<br>D16991 Date<br>D16991 Date<br>Size: double-click of<br>PTISTB.INI<br>DishDisk2SM. Spreadsheet<br>DishDisk1SM. Open<br>DiskDiskIDENTI | 76 KB<br>8,257 KB<br>on your file<br>ave a<br>app it will<br>it.<br>58 KB | Microsoft Office Exc<br>Compressed (zippe<br>ed Values File<br>Docu<br>Configuration Settings<br>Text Document<br>Text Document<br>Text Document<br>C Header file | 7/16/2009 11:11 AM<br>6/13/2009 12:55 PM<br>6/4/2009 9:00 AM<br>5/18/2009 8:25 AM<br>4/28/2009 2:17 PM<br>4/23/2009 10:54 AM<br>4/23/2009 10:54 AM<br>4/23/2009 10:53 AM<br>3/2/2009 8:17 AM | + + + + + + + + + + + + + + + + + + + |

Here is an example of how Excel will display our BAM data:

| Paste |           | B I U  |                     | A -        |        | ge & Center *                                  | \$ - %      | • • • • • • • • • • • • • • • • • • • | Conditio<br>Formatti | E<br>onal<br>ing ≁ | Format<br>as Table | Cell<br>* Styles * | insert ( | ⊞<br>Delete |  |
|-------|-----------|--------|---------------------|------------|--------|------------------------------------------------|-------------|---------------------------------------|----------------------|--------------------|--------------------|--------------------|----------|-------------|--|
|       | Clipboard | . Ga   | F                   | Font       | 15     | Ta Alignment Ta                                |             |                                       | Number 🕞             |                    |                    | Styles             |          |             |  |
|       | Н3 🔫 🌘    |        | • (* f <sub>x</sub> | 7/20/2009  | 9:46:1 | 1 AM                                           |             |                                       |                      |                    |                    |                    |          |             |  |
|       | A         | В      | C                   | D          |        | E                                              | F           | G                                     | Н                    | 1                  | ↔                  | 1                  | J        | к           |  |
| 1     | Ctr D     | evice  | Phase Type          | CDB Desc   | Data   |                                                | Data Length | Delta                                 | Date                 |                    | Driv               | /er                |          |             |  |
| 2     |           |        |                     |            |        |                                                |             |                                       |                      |                    |                    |                    |          |             |  |
| 3     | 0 0:      | :0:0:0 | CDB                 | Write (10) | 2A 0   | 0 00 03 0D 17 00 00 01 00                      | 10 Bytes    | 722.8 ms                              | 7/20/2               | 009 9:46           | clas               | spnp               |          |             |  |
| 4     | 1 0:      | :0:0:0 | Data Out            |            | 72 6   | 5 67 66 12 02 00 00 11 02 00 00                | 512 Bytes   | 143 us                                | 7/20/2               | 009 9:46           | 1                  |                    |          |             |  |
| 5     | 2 0:      | :0:0:0 | CDB                 | Write (10) | 2A 0   | 8 01 90 FE CF 00 00 08 00                      | 10 Bytes    | 160 us                                | 7/20/2               | 009 9:46           | clas               | spnp               |          |             |  |
| 6     | 3 0:      | :0:0:0 | Data Out            |            | 52 4   | 3 52 44 28 00 0 <mark>9 00 F0 71 48 9</mark> 8 | 4096 Bytes  | 190 us                                | 7/20/2               | 009 9:46           | i                  |                    |          |             |  |
| 7     | 4 0:      | 0:0:0  | CDB                 | Write (10) | 2A 0   | 8 01 8F DD 1F 00 00 08 00                      | 10 Bytes    | 46 us                                 | 7/20/2               | 009 9:46           | clas               | spnp               |          |             |  |
| 8     | 5 0:      | :0:0:0 | Data Out            |            | 52 4   | 3 52 44 28 00 09 00 00 90 43 02                | 4096 Bytes  | 165 us                                | 7/20/2               | 009 9:46           |                    |                    |          |             |  |
| 9     | 6 0:      | :0:0:0 | CDB                 | Write (10) | 2A 0   | 8 00 5D B2 87 00 00 08 00                      | 10 Bytes    | 36 us                                 | 7/20/2               | 009 9:46           | clas               | spnp               |          |             |  |
| 10    | 7 0:      | :0:0:0 | Data Out            |            | 46 4   | 9 4C 45 30 00 03 00 2F 8D 31 0                 | 4096 Bytes  | 173 us                                | 7/20/2               | 009 9:46           | i .                |                    |          |             |  |
| 11    | 8 0:      | :0:0:0 | CDB                 | Write (10) | 2A 0   | 8 00 5D B2 77 00 00 08 00                      | 10 Bytes    | 39 us                                 | 7/20/2               | 009 9:46           | clas               | spnp               |          |             |  |
| 12    | 9 0:      | :0:0:0 | Data Out            |            | 46 4   | 9 4C 45 30 00 03 00 7F 79 17 98                | 4096 Bytes  | 177 us                                | 7/20/2               | 009 9:46           |                    |                    |          |             |  |
| 13    | 10 0:     | :0:0:0 | CDB                 | Write (10) | 2A 0   | 8 00 13 02 4F 00 00 08 00                      | 10 Bytes    | 33 us                                 | 7/20/2               | 009 9:46           | clas               | spnp               |          |             |  |
| 14    | 11 0:     | 0:0:0  | Data Out            |            | 49 4   | E 44 58 28 00 09 00 E8 9B 5A 8                 | 4096 Bytes  | 176 us                                | 7/20/2               | 009 9:46           | <b>;</b>           |                    |          |             |  |
| 15    | 12 0:     | :0:0:0 | CDB                 | Sync Cache | 35 0   | 0 00 00 00 00 00 00 00 00 00                   | 10 Bytes    | 70 us                                 | 7/20/2               | 009 9:46           | clas               | spnp               |          |             |  |
| 16    | 13 0:     | :0:0:0 | OK                  |            |        |                                                | 0 Bytes     | 68.2 ms                               | 7/20/2               | 009 9:46           |                    |                    |          |             |  |
| 17    | 14 0:     | :0:0:0 | CDB                 | Write (10) | 2A 0   | 0 00 03 0D 18 00 00 03 00                      | 10 Bytes    | 80 us                                 | 7/20/2               | 009 9:46           | clas               | spnp               |          |             |  |
| 18    | 15 0:     | 0:0:0  | Data Out            |            | 44 4   | 9 52 54 FF 00 00 00 00 00 00 00                | 1536 Bytes  | 153 us                                | 7/20/2               | 009 9:46           | <b>;</b>           |                    |          |             |  |
| 19    | 16 0:     | :0:0:0 | CDB                 | Write (10) | 2A 0   | 0 00 03 0D 1B 00 00 04 00                      | 10 Bytes    | 146 us                                | 7/20/2               | 009 9:46           | clas               | spnp               |          |             |  |
| 20    | 17 0:     | :0:0:0 | CDB                 | Write (10) | 2A 0   | 0 01 33 DA 07 00 00 04 00                      | 10 Bytes    | 38 us                                 | 7/20/2               | 009 9:46           | clas               | spnp               |          |             |  |
| 21    | 18 0:     | 0:0:0  | Data Out            |            | 68 6   | 2 69 6E 00 00 00 00 00 10 00 00                | 2048 Bytes  | 162 us                                | 7/20/2               | 009 9:46           |                    |                    |          |             |  |
| 22    | 19 0:     | :0:0:0 | Data Out            |            | 6F 6   | E 4F 72 64 65 72 00 E0 FF FF FF                | 2048 Bytes  | 138 us                                | 7/20/2               | 009 9:46           |                    |                    |          |             |  |
| 23    | 20 0:     | :0:0:0 | CDB                 | Write (10) | 2A 0   | 0 01 33 DA 0B 00 00 10 00                      | 10 Bytes    | 69 us                                 | 7/20/2               | 009 9:46           | clas               | spnp               |          |             |  |

© Copyright 2009 SCSI Toolbox LLC

Sales: 720.249.2641

General: 303.972.2072

# DMM (Disk Manufacturing Module) New Features & Tests

Several new test types have been added to DMM in version 8.1

**1. SATA-specific test steps** 

| Disk Manufacturing & Screening Module                  | Contraction of the second second second second second second second second second second second second second s                                                                                                    | ×                                                                                                    |
|--------------------------------------------------------|----------------------------------------------------------------------------------------------------|----------------------------------------------------------------------------------------------------|
| Remove All Tests Remove Test<br>Test Sequence:         | Post-Test Actions       Test Status       Test Thresholds         Pre-Test Actions       Test Setup         Random or Sequential                                                                                                    | Bus 0: Target 255: Primary IDE Chan<br>Target 0: Locked<br>Target 1: Locked<br>Bus 1: Target 255: Secondary IDE Chan<br>Bus 2: Target 255: Primary IDE Chan<br>Target 0: ST375033 0NS<br>Bus 3: Target 255: Secondary IDE Ch<br>Target 0: ST310003 40NS<br>Bus 4: Target 128: QLogic QLA2000/Q<br>Bus 5: Target 7: Adaptec SCSI Car<br>Bus 6: Target 255: Adaptec Serial A<br>Target 0: LITE-ON DVDRW LH-20A1<br>Target 256: WL250GSA 8721<br>Bus 7: Target 255: LSI Adapter, SAS<br>Bus 8: Target 0: USB & 1394 Devic |
| Save to File Save to File Start Test Stop Current Test | Stop Test After            • Time 1             • Time 1             • Blocks -1             • Blocks -1             • Fixed/Random Transfers Lengths             • Fixed/Random Transfers Lengths             • Fixed/Random Transfers Lengths             • Fixed 128         blk         • Random 128         max blk             Test Data          Data Pattern             • Compare on Reads             • Overlay Block #             Add This Test to Test Sequence             Modify Current Test Step             Stop All             Tests             Save Setup             Load Setup |                                                                                                    |

### 2. SATA SMART test type

This test step will retrieve the SMART data from each drive and has two methods to screen disks.

The first method will check ALL SMART parameters and if ANY are within your specified count of their Thresholds the drive will be failed:

| 🔽 Fail On Threshold | ls: Fail drive if ANY parameter is wi <mark>thin 10 C</mark> ounts ( | of its threshold |
|---------------------|----------------------------------------------------------------------|------------------|
| Fail On RAW valu    | les:                                                                 |                  |
| 📕 Fail if Para      |                                                                      | (decimal)        |
| 🗖 Fail if Pare 🛛    | OMM can fail a drive if ANY SMART                                    | (decimal)        |
| 📕 Fail if Para      | parameter value approaches its                                       | (decimal)        |
| 🗖 Fail if Para      | count                                                                | (decimal)        |
| 🗖 Fail if Para      |                                                                      | (decimal)        |
|                     |                                                                      |                  |

The second method lets you specify up to five SMART PARAMETER/VALUE pairs and compare either <= or >= to your specified value, and fail the drive accordingly:

| C Native SATA Port         | 💿 SAS Ada          | pter wł  | nich suppo | rts SAT |                      |
|----------------------------|--------------------|----------|------------|---------|----------------------|
| 🗖 Fail On Thresholds: Fail | drive if ANY parar | neter is | : within   | Count   | s of its threshold   |
| Fail On RAW values:        | N                  |          |            |         | 1                    |
| Fail if Parameter          | 00 15 0 <=         | Or       | C >=       | 97      |                      |
| Fail if Parameter          | 00 C <=            | nO       | • >=       | 50      | DMM can fail a drive |
| 🗖 Fail if Parameter 🗍      | C <=               | Or       | C >=       |         | any SMART            |
| 🗖 Fail if Parameter 🛛      | C <=               | Or       | C >=       |         | parameter is either  |
| 🗖 Fail if Parameter 🗍      | • <=               | Or       | C >=       |         | defined value        |
|                            |                    |          |            |         |                      |

#### 3. SATA Info Test type

This type of test will retrieve all ATA IDENTIFY, SMART, and SMART Self-Test Log data from each drive and record this information into each drives log file.

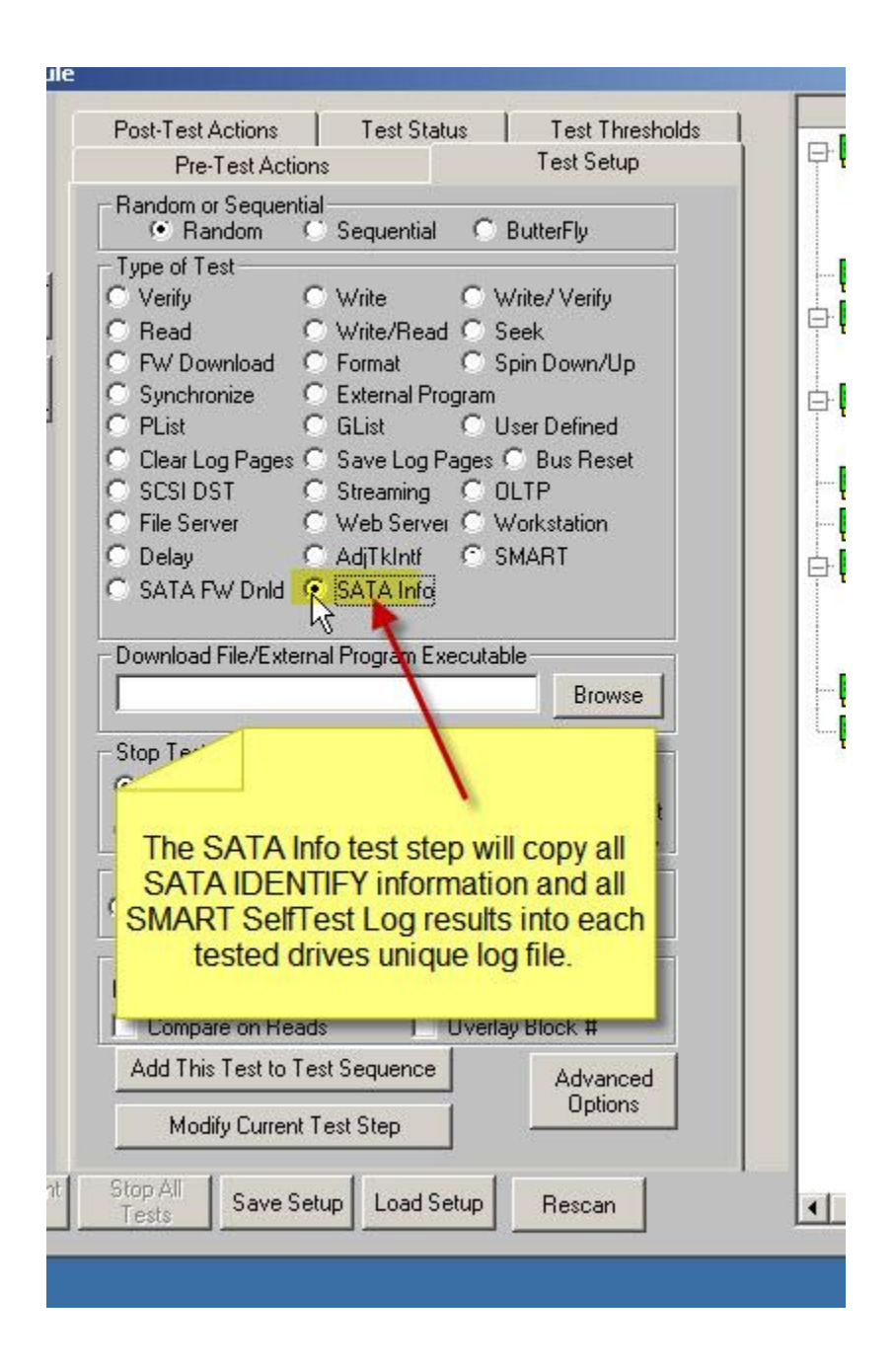